Treasury and Trade Solutions

## MOBILE PASS

Установка, активация и использование мобильного токена

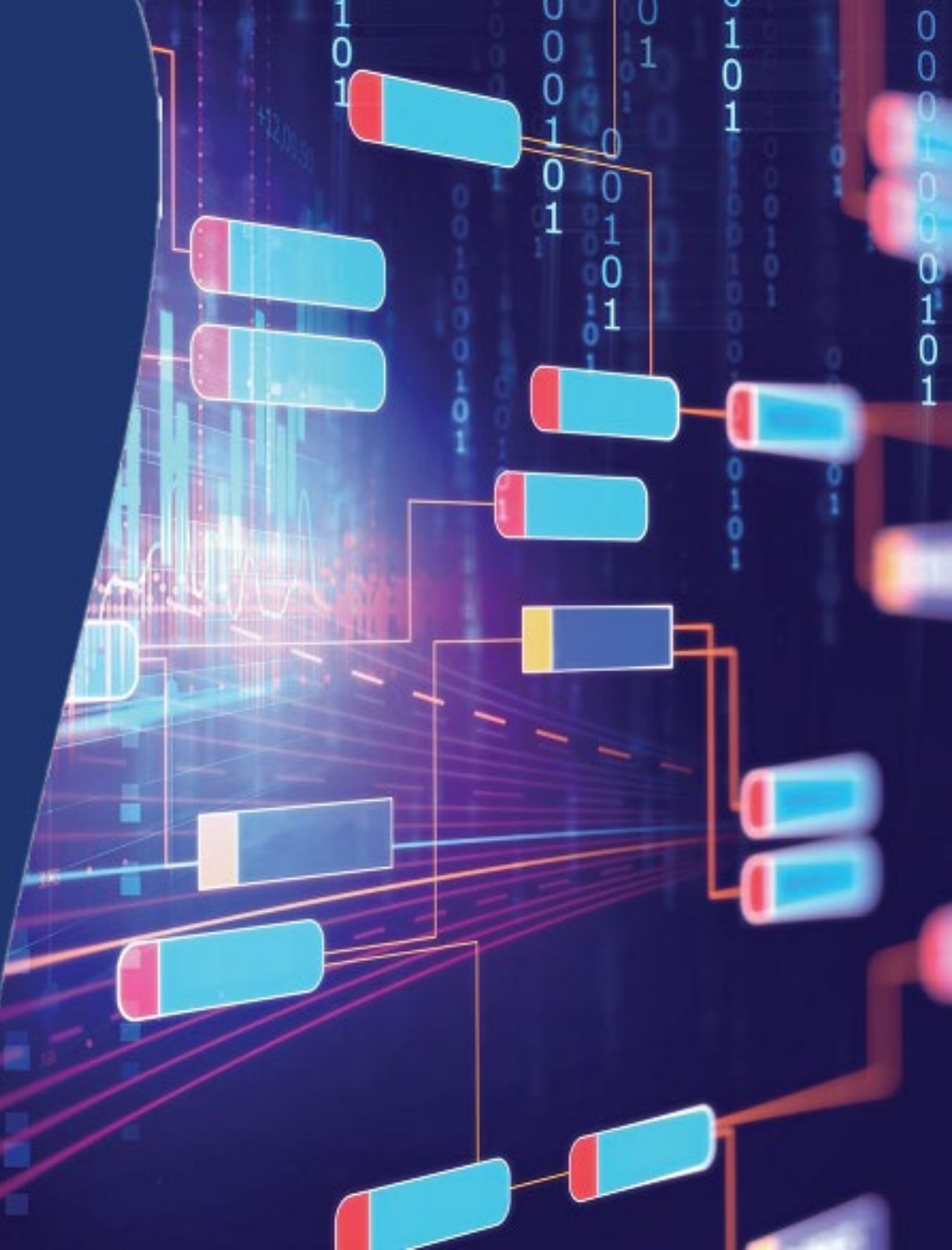

citi®

### Общие сведения

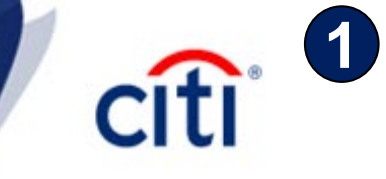

Доступ к системам CitiDirect BE® и CitiDirect BE® Mobile возможен с использованием двух вариантов идентификации.

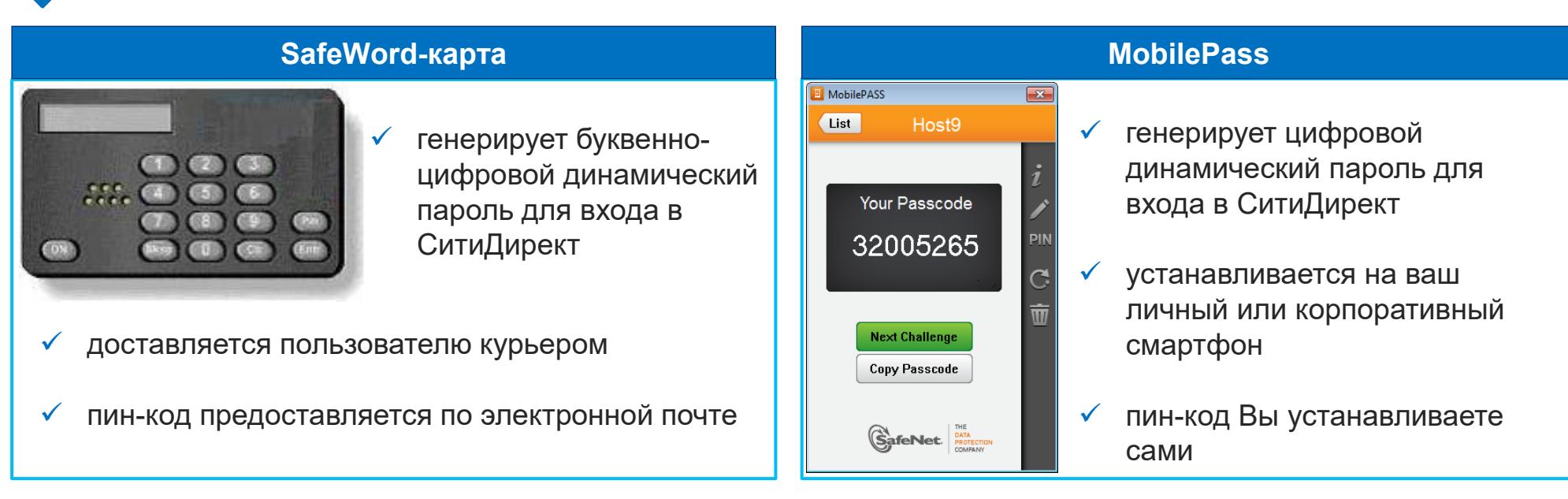

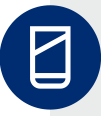

Регистрация приложения может быть произведена только на одном устройстве.

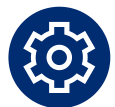

Во время активации профиля приложение MobilePass не рекомендуется сворачивать, так как в этом случае может прерваться сессия регистрации.

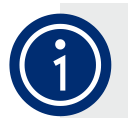

Регистрация MobilePass должна быть произведена в течение **15-и календарных дней** после получения кодов активации, иначе учетная запись может быть заблокирована.

### Код активации

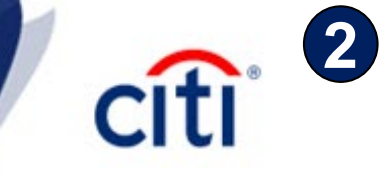

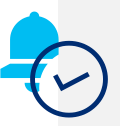

Для активации мобильного приложения требуется получить код активации, состоящий из двух частей. Первая часть поступит по электронной почте, вторая – смс-сообщением. Обе части кода будут состоять из 4 символов. Обращаем ваше внимание, что регистр важен.

- Часть кода, поступившая по е-мейлу, будет в следующем формате, например: 8U7D\*\*\*\*
- Часть кода, поступившая по sms, будет в следующем формате, например:

Для активации приложения MobilePass нужно объединить обе части кода без пробелов, например: 8U7DRX3Z

Если Вы не получили письмо или sms-сообщение, пожалуйста, свяжитесь с менеджерами безопасности (администраторами) системы и (или) технической поддержкой Citi.

# Если у Вас нет SafeWord-карты В этом случае при создании нового пользователя Вам сразу был добавлен тип доступа MobilePass, и Вы автоматически получите коды активации по е-мейл и смс. МоbilePass, так и совместное использование обоих типов доступа.

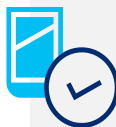

Скачайте приложение Safenet MobilePass из магазина приложений на Вашем смартфоне

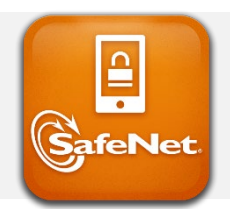

App Store

\*\*\*\***RX3Z** 

- BlackBerry World
- □ <u>Google Play</u>
- Windows Store

### Активация MobilePass

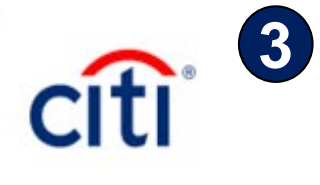

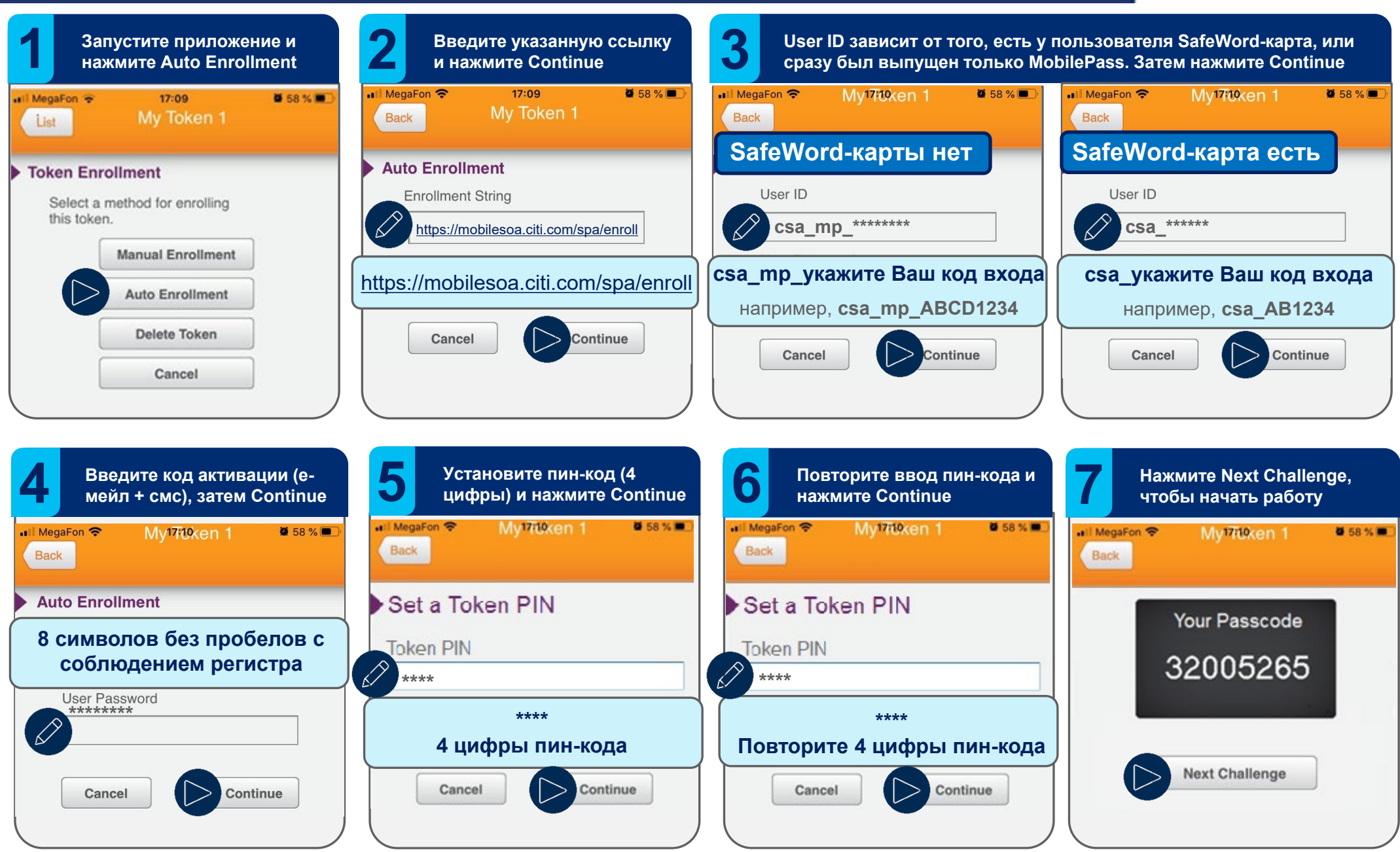

### Вход в систему CitiDirect BE

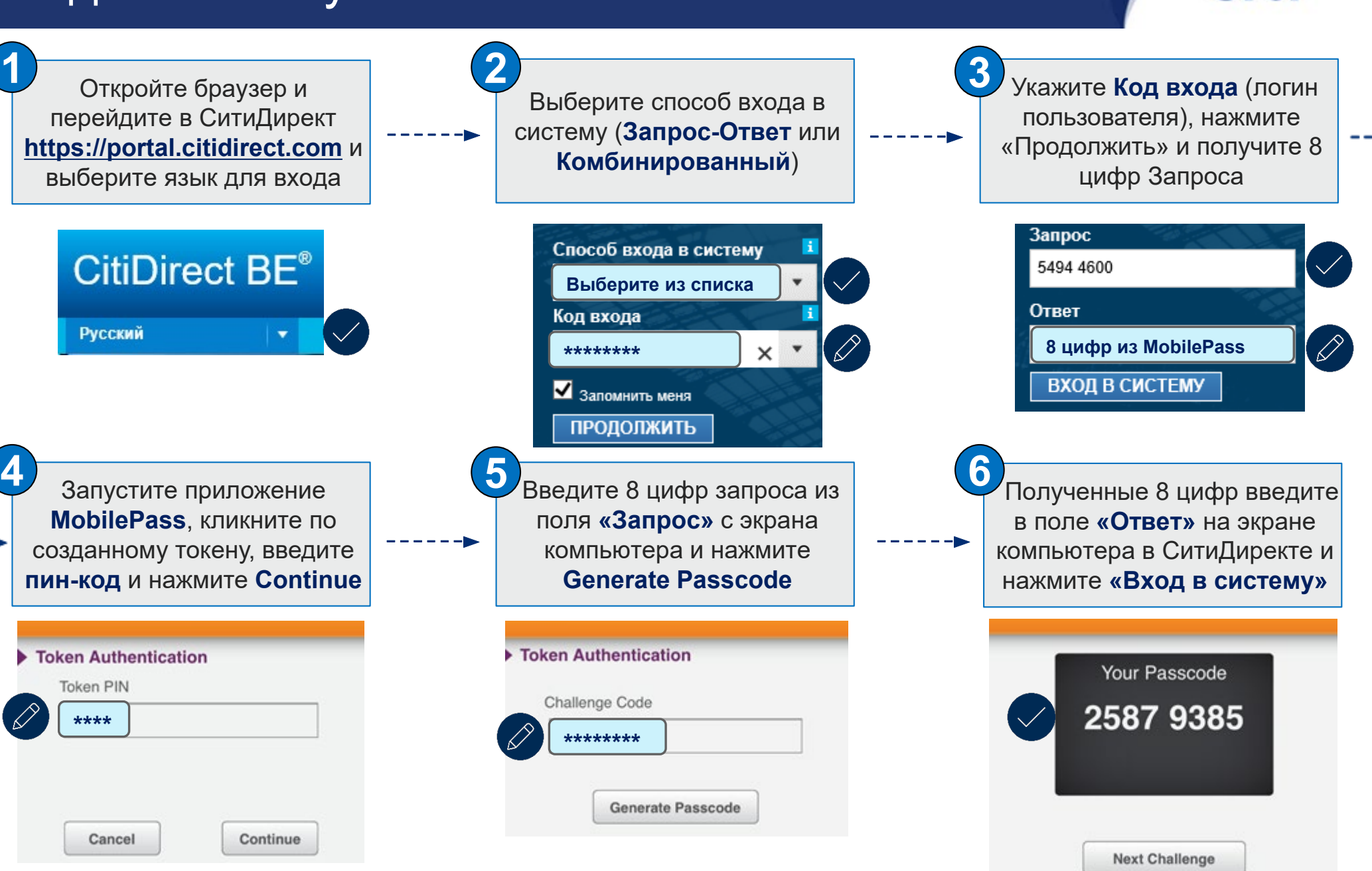

4

Treasury and Trade Solutions

### Техническая поддержка DCS

Контактная информация

**E-mail**: <u>ebs.russia@citi.com</u>

citi

**Телефон:** +7 495 725 67 95 (9:00-18:00 MSK)

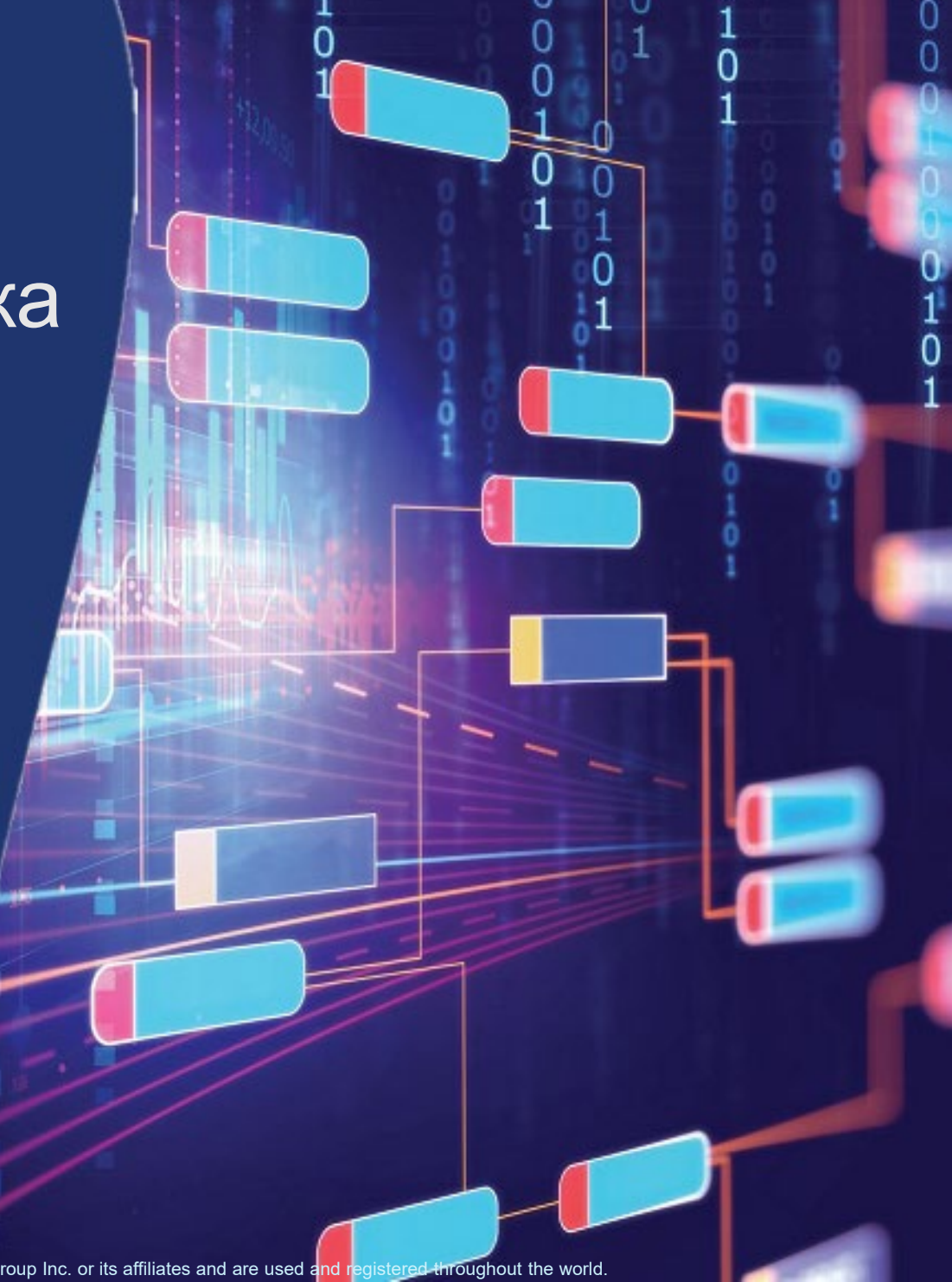

© 2021 Citibank, N.A. All rights reserved. Citi and Citi and Arc Design are trademarks and service marks of Citigroup Inc. or its affiliates and are used and registered throughout the worl